## iPhone端末で素材ダウンロードしたPDFが保存できない場合

iPhoneの仕様変更などにより、ダウンロードができなるなる場合がございます。 ダウンロードした素材PDFが保存できない場合は、下記手順をお試しいただけますと幸いです。

## **手順①:safari**(ブラウザ)の設定を変更

ポップアップブロックを解除します。 ※介護レク広場にて素材ダウンロードを行った際にポップアップが表示されるようになります。

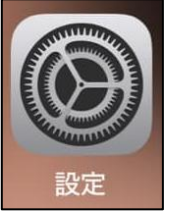

1. ホーム画面の「設定」アイコ ンをタップします。

|   | 設定       |   |
|---|----------|---|
|   |          |   |
|   | 電話       | > |
|   | メッセージ    | > |
|   | FaceTime | > |
| 0 | Safari   | > |
|   | 天気       | > |
|   | 翻訳       | > |
|   | マップ      | > |

- 2. 画面をスクロールして「safari」を探し、タップします。
- 「一般」の中にある「ポップアップロック」をオフにします。
  ※右側のスイッチをタップします。

| く<br>設定 Sa | fari           |
|------------|----------------|
| 一般         |                |
| 自動入力       | >              |
| お気に入り      | お気に入り >        |
| ポップアップブロック |                |
| 機能拡張       | >              |
| ダウンロード     | iCloud Drive > |

**手順②**:介護レク広場での素材ダウンロード方法

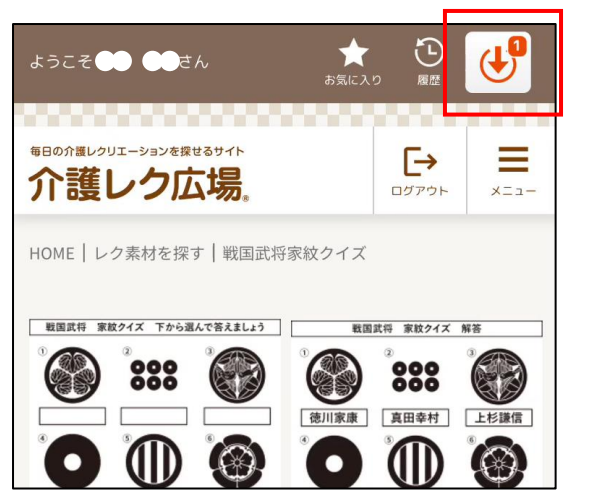

1. 素材を選択し、画面右上のダウンロードボタンをタップします。

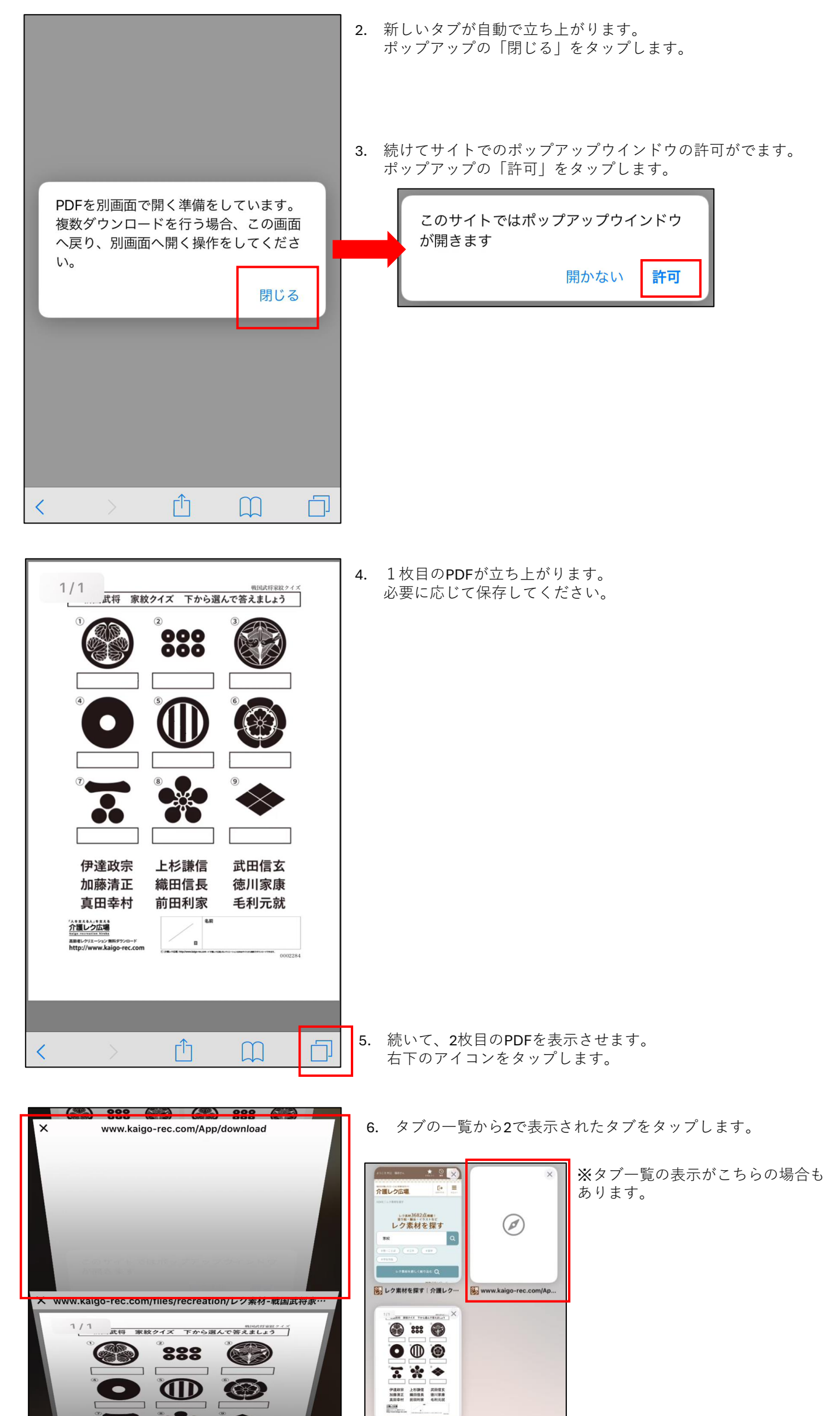

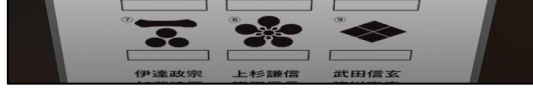

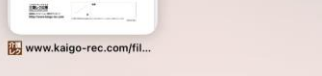

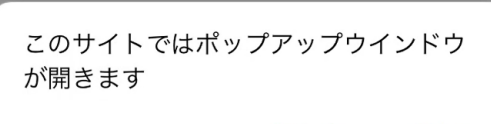

開かない 許可

- サイトでのポップアップウインドウの許可がでます。 ポップアップの「許可」をタップします。
- 8. 2枚目のPDFが立ち上がります。 必要に応じて保存してください。

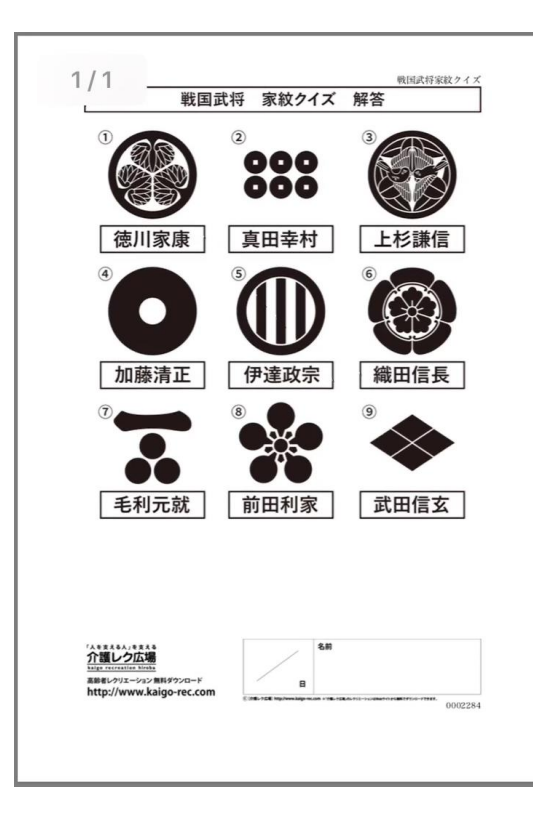